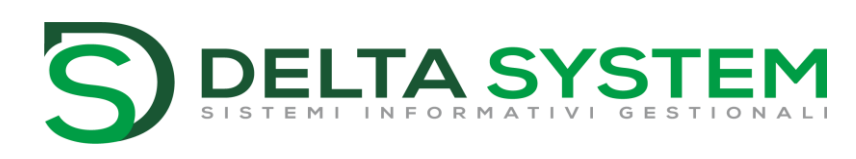

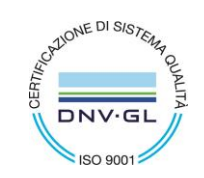

aggiornato: 06/05/22.NP

# **REGISTRAZIONE STIPENDI E INVIO AUTOMATICO BONIFICI**

# A chi interessa:

• Tutte le Aziende che vogliono gestire tramite MEXAL il pagamento degli stipendi ai propri dipendenti.

# A cosa serve:

- Utilizzare una Causale Guidata MEXAL per registrare in modo semplice e veloce in primanota gli impegni per gli stipendi mensili (*utile anche per gestire le scadenze passive nel Flusso di Cassa*)
- Estrarre in modo semplice i Bonifici Bancari degli stipendi per caricarli sull'Home Banking

# **OPERATIVITÀ**

# CONFIGURAZIONE DIPENDENTI

Creare un mastro apposito tra i fornitori per la gestione dei dipendenti.

Procedere dunque dal menù: Azienda – Parametri di base – Gruppi e mastri, posizionarsi sul gruppo 6 (Fornitori) e premere su "Mastri".

Inserire dunque la voce "Dipendenti". Confermare poi con Ok.

| GRUPPI | (abbinata al 80)                |                           |                        | $\times$ |       |           |                    |
|--------|---------------------------------|---------------------------|------------------------|----------|-------|-----------|--------------------|
| Gгирро | Descrizione                     | Тіро                      | (4) Mastri             |          |       |           |                    |
| 1      | ATTIVITA' IMMOBILIZZATE         | Patrimonial               | e (5) Bilancio Cli/For |          |       |           |                    |
| 2      | ATTIVO CIRCOLANTE               | Patrimonial               | e                      |          |       |           |                    |
| 3      | PATRIMONIO NETTO - FONDI        | Patrimonial               | e                      |          |       |           |                    |
| 4      | DEBITI                          | Patrimonial               | e                      |          |       |           |                    |
| 5      | CLIENTI                         | Patrimonial               | e                      |          |       |           |                    |
| 6      | FORNITORI                       | Patrimonial               | e                      |          |       |           |                    |
| GRUPPC | ) 6: FORNITORI (abbinata al 80) |                           |                        |          |       |           | -10 X X            |
|        |                                 |                           |                        |          |       |           |                    |
| Mastro | Descrizione                     | Patr/Econ                 | Тіро                   | Attiv/P  | ass C | ategoria  | ④ Depositi bancari |
|        |                                 |                           |                        |          |       |           |                    |
| 1      | DEBITI VERSO FORNITORI          | Patrimoniale <del>-</del> | Fornitori              | -        |       |           | ③ Ecc.Bilancio C/F |
|        | DIPENDENTI                      | Patrimoniale <del>-</del> | Fornitori              | _        |       |           |                    |
| 3      |                                 | •                         |                        | _        |       |           |                    |
| 4      |                                 |                           |                        | -        |       |           |                    |
| 5      |                                 | •                         |                        | _        |       |           |                    |
| 6      |                                 |                           |                        | -        |       |           |                    |
| 7      |                                 | _                         |                        | <u> </u> |       |           |                    |
| 8      |                                 |                           |                        | -        |       |           |                    |
| 9      |                                 |                           |                        | _        |       |           |                    |
| 10     |                                 |                           |                        | -        |       |           |                    |
| 11     |                                 |                           |                        | -        |       | -         |                    |
|        |                                 |                           |                        |          |       |           |                    |
|        |                                 |                           |                        |          | 10 Ok | 🗙 Annulla |                    |
|        |                                 |                           |                        |          |       |           |                    |

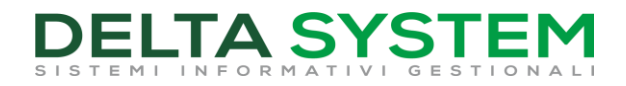

Dal menù Contabilità – Rubrica clienti/fornitori inserire i dipendenti nel mastro 602.AUTO.

Esempio di anagrafica cliente compilata:

| Clienti e Fornitori           |                      |                                              |               |          |        | $\leftrightarrow \rightarrow$ |
|-------------------------------|----------------------|----------------------------------------------|---------------|----------|--------|-------------------------------|
| Codice                        | 602.00002 DIPENDENTI |                                              |               |          |        | 6 Condizioni e automatis      |
| Residenza fiscale             | Italia 🗸             | Paese I                                      | TE ITALIA     |          |        | Recapito posta/Sede           |
| Soggetto privato              |                      | Persona física 🗸                             | 0             |          |        | amministrativa-legale         |
| Codice fiscale<br>Partita IVA | RSSMRA95RL240C       |                                              |               |          |        | 1 Referenti                   |
| Cognome                       | ROSSI                |                                              |               |          |        | (4) Acquisisci Docuvision     |
| Nome                          | MARIO                |                                              |               |          |        |                               |
| Indirizzo                     |                      |                                              |               |          |        | ⑤ Progressivi/Saldi           |
| CAP Localita' Provincia       |                      |                                              |               |          |        | - Dati percipiente/Regin      |
| Telefono/Fax                  |                      |                                              |               |          |        | agevolato                     |
| Email                         |                      |                                              |               |          |        | -                             |
| Sito web                      |                      |                                              |               |          |        | 6 Note                        |
| Indirizzo PEC                 |                      |                                              |               |          |        | 👝 Dati Aggiuntivi /           |
| Nascita Comune-Stato estero   |                      | E Provincia                                  | Data          | -        |        | (B) eCommerce                 |
| Saldo anno precedente         | Dare                 | Avere                                        | Saldo         | (EUR)    |        | ① Stato anagrafica/Altro      |
| 0,00                          | 2.000,00             | 2.000,00                                     |               | 0,00     |        |                               |
|                               |                      |                                              |               |          |        | Estratto conto / Sched        |
|                               |                      |                                              |               |          | ≈<br>≫ | 8 Mappa                       |
|                               |                      | O Calcola Codice fiscale Annulla/ Ripristina | ) Elimina 🔞 o | k 🗙 Anni | ılla   |                               |

Inserire poi il pagamento e la banca andando su Condizioni e automatismi – Condizioni di pagamento.

| Condizioni ed automatismi                | X     |
|------------------------------------------|-------|
|                                          |       |
| Condizioni generali del soggetto         |       |
| Condizioni di pagamento                  |       |
| Condizioni documenti di magazzino        |       |
| Contropartite automatiche                |       |
| Esterometro / Comunicazione dati fatture |       |
| Costruzione numero documento in xml      |       |
|                                          |       |
| 🚽 Seleziona 🔀 C                          | hiudi |
|                                          |       |

| Condizioni di pagamento - 602                                                          | 2.00002 ROSSI MARIO                  |                                              |                                |                |           |                                      |
|----------------------------------------------------------------------------------------|--------------------------------------|----------------------------------------------|--------------------------------|----------------|-----------|--------------------------------------|
| Pagamento abituale<br>Scadenza fissa                                                   | 22≡BONIFICO B. VISTA FATT<br>+giorni | TURA<br>1 ^ Mese escluso<br>2 ^ Mese escluso | Anticipo/post<br>Anticipo/post | icipo<br>icipo |           | (5) Ulteriori mandati add<br>diretto |
| Banca presentazione effetti                                                            |                                      |                                              | =                              |                |           |                                      |
| Identificativi bancari                                                                 | Descrizione banca                    | Iban                                         |                                |                |           |                                      |
| Banca appoggio abituale                                                                | UNICREDIT                            | IT18Y                                        | 1234567890000000               | 002145         |           |                                      |
| Ulteriore banca appoggio 1<br>Ulteriore banca appoggio 2<br>Ulteriore banca appoggio 3 |                                      |                                              |                                |                |           |                                      |
| CIG-CUP Legge 136/2010                                                                 |                                      |                                              |                                |                |           |                                      |
| J Seleziona banca appoggio                                                             |                                      |                                              |                                | 10 Ok          | 🗙 Annulla |                                      |

Al termine filtrando solamente i fornitori su tale mastro avremo l'elenco di tutti i dipendenti. Esempio:

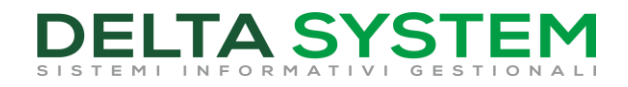

| Ζ   | ZZ - 06/05/2021 DELTA SYSTEM SRL xxx Clienti e | fornitori [Filt | гоа | attivo] Cambio azien | da          |           |
|-----|------------------------------------------------|-----------------|-----|----------------------|-------------|-----------|
| Anı | n Descrizione 🔺                                | Codice          | Ti  | Codice fiscale       | Partita iva | Localita' |
| Cei | ica                                            |                 |     |                      |             |           |
|     | GIORGINI CARLO                                 | 602.00001       | F   | GRGCRL60A30H958K     |             | MALO      |
|     | ROSSI MARIO                                    | 602.00002       | F   |                      |             |           |

# **CONFIGURAZIONE CAUSALE GUIDATA**

Dal menù Contabilità – Tabelle – Causali contabili andare ad inserire una causale guidata per la gestione degli stipendi:

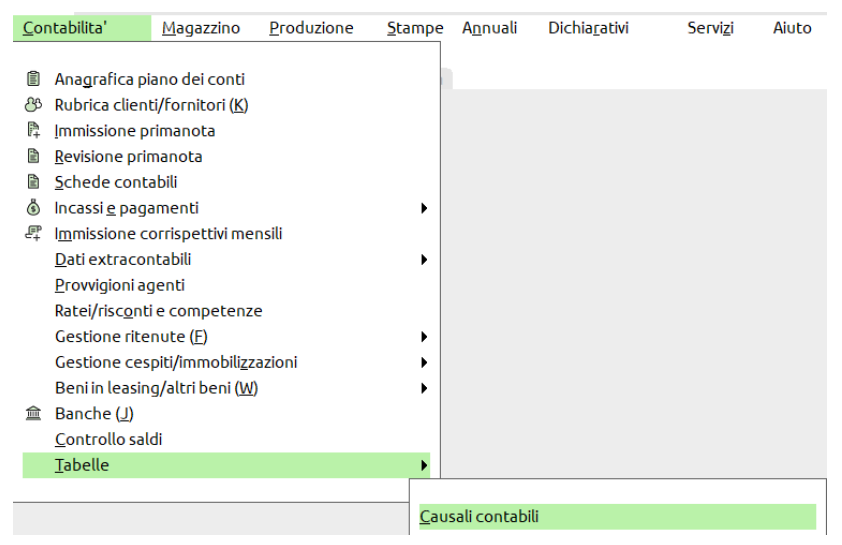

È possibile inserire una causale dalla posizione 31 (le prime sono riservate a Passepartout). Codificare dunque la causale **ST**, esempio:

| Causali contabili |         |             |  |                              |  |  |  |  |  |  |  |
|-------------------|---------|-------------|--|------------------------------|--|--|--|--|--|--|--|
| Numero            | Causale | Descrizione |  | (4) Sottocausali             |  |  |  |  |  |  |  |
| 29                |         |             |  |                              |  |  |  |  |  |  |  |
| 30                |         |             |  | 🕜 Visualizza dati PRN facile |  |  |  |  |  |  |  |
| 31                | БТ      | STIPENDI    |  |                              |  |  |  |  |  |  |  |

Premere poi su **Sottocausali** per inserire la causale guidata.

Una volta codificata premere su Conti sotto-causale per inserire tutti i dipendenti e relativa contropartita.

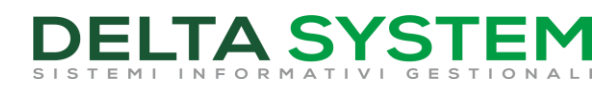

| (ST) S         | otto-causali co            | ntabili                 |                        | X                  |
|----------------|----------------------------|-------------------------|------------------------|--------------------|
| Codice<br>ST00 | e Numero                   | Descrizione<br>STIPENDI | (4) Cont               | ti sotto-causale 🔶 |
| Cont           | ti per sotto-cau           | sale (ST00)             |                        | -> X X             |
|                |                            |                         |                        |                    |
| Num            | Conto                      |                         | Partita Iva            | D/A                |
| 1              | 602.00001 G                | ORGINI CARLO            | =                      | A=                 |
| 2              | 602.00002 RC               | SSI MARIO               | =                      | A=                 |
| 3              | 202.00001 BA               | NCA                     | =                      | D≡                 |
| 4              |                            |                         |                        | $\square$          |
| 5              |                            |                         |                        | n n i i            |
| 6              |                            |                         |                        | ň.                 |
| 7              |                            |                         |                        | Ŭ D                |
| 8              |                            |                         |                        | Ŭ I                |
| 9              |                            |                         | _                      | Ŭ I                |
| 10             |                            |                         | _                      | ň                  |
|                |                            |                         |                        |                    |
| 2 Ce           | erc 3 Cerca<br>descrizione | 5 6 9 Disati            | tiva<br>a estesa 🕹 (3) | Elimina 🔞 🗙        |

### **REGISTRAZIONE CONTABILE**

Quando dovrete inserire in contabilità gli stipendi andate nel menù: Contabilità – Immissione primanota.

Inserite la causale guidata e in automatico verranno inseriti i conti:

| Immissione p    | rimanota         |     |         |       |                 |   |
|-----------------|------------------|-----|---------|-------|-----------------|---|
| Data<br>Causale | 30/04/21 Valuta  | EUR |         |       |                 |   |
| Codice D        | escrizione conto |     | Importo | (EUR) | C/R Descrizione | _ |
|                 |                  |     |         |       |                 |   |
|                 |                  |     |         |       |                 |   |
|                 |                  |     |         |       |                 |   |
|                 |                  |     |         |       |                 |   |
|                 |                  |     |         |       |                 |   |
|                 |                  |     |         |       |                 |   |

| Immissione      | e primanota                       |                 |       |         |       |
|-----------------|-----------------------------------|-----------------|-------|---------|-------|
| Data<br>Causale | 30/04/21≡ Valuta<br>ST00≡STIPENDI | EUR<br>STIPENDI |       |         |       |
| Descrizione     |                                   | Costi/ricavi    |       |         |       |
| Numero stip     | endi                              |                 | Del 🔳 |         |       |
|                 |                                   |                 |       |         |       |
| 001 Codice      | e Descrizione conto               |                 |       | Importo | (EUR) |
| 602.0000        | 1 GIORGINI CARLO                  |                 |       |         | Α     |
| 602.00002       | ROSSI MARIO                       |                 |       |         | Α     |
| 202.00001       | BANCA                             |                 |       |         | D     |
|                 |                                   |                 |       |         |       |

#### Inserire gli importi e confermare con OK.

| Immissione pr   | mmissione primanota             |                 |  |               |                 |  |  |  |  |
|-----------------|---------------------------------|-----------------|--|---------------|-----------------|--|--|--|--|
| Data<br>Causale | 30/04/21 Valuta                 | EUR             |  |               |                 |  |  |  |  |
| Descrizione     |                                 | Costi/ricavi    |  |               |                 |  |  |  |  |
| Numero stipeno  | di                              | 4 Del 30/04/21∎ |  |               |                 |  |  |  |  |
| 004 Codico De   |                                 |                 |  | Importo (EUD) | C/R Descrizione |  |  |  |  |
| 602.00001 0     | GIORGINI CARLO                  |                 |  | 1.500,00A     |                 |  |  |  |  |
| 602.00002 F     | 602.00002 ROSSI MARIO 2.000,00A |                 |  |               |                 |  |  |  |  |
| 202.00001 E     | BANCA                           |                 |  | 3.500,00D     |                 |  |  |  |  |
|                 |                                 |                 |  |               |                 |  |  |  |  |

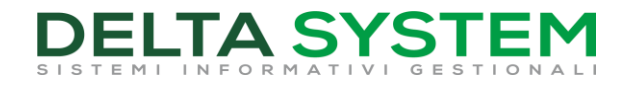

# **EMISSIONE BONIFICI AI DIPENDENTI**

#### Procedere dal menù Incassi e pagamenti – Gestione effetti – Emissione bonifici elettronici:

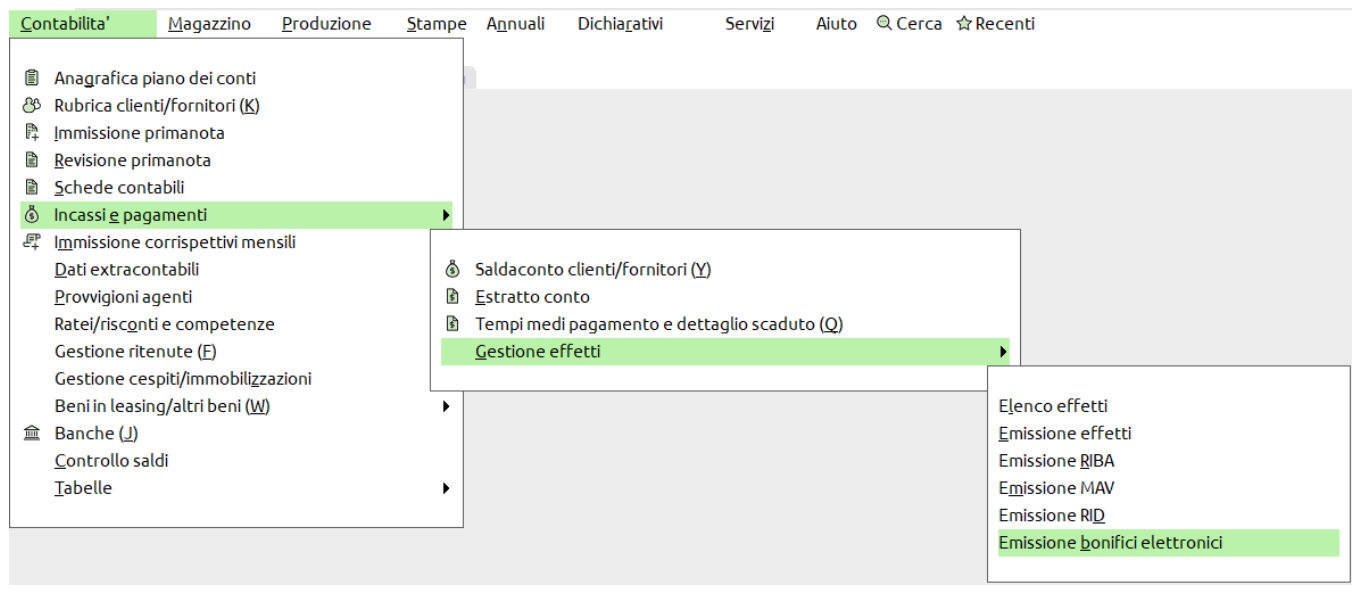

Per filtrare solamente i dipendenti inserire sul campo causale **ST**. Nei campi successivi inserire la banca che emette il bonifico, esempio:

| Selezioni di stampa                            |                                                                                                    |                                 |                  |                    | (B) Ulteriori selezioni |
|------------------------------------------------|----------------------------------------------------------------------------------------------------|---------------------------------|------------------|--------------------|-------------------------|
| Data scadenze Da-A                             | E Valuta c                                                                                           | oc 5≣EUR Stato                  | Da eme           | ttere <del>-</del> | •                       |
| Data documenti Da-A                            | Seziona                                                                                              | le                              |                  |                    | 8 Appalti pubblici      |
| Causale                                        | ST= STIPENDI                                                                                         | Tipo cor                        | nto Fornit       | ori <del>.</del>   |                         |
| Codice fornitore                               |                                                                                                    | Nr distin                       | nta/aa           |                    | Acquisisci distinta xml |
| Banca appoggio ABI                             | ECAB Descrizio                                                                                       | ne                              |                  | No Abc             |                         |
| Banca presentazione effetti                    | Portafog                                                                                             | io                              | Ξ                |                    | Parametri xml           |
| Effetti Raggruppati                            | Tutti 👻                                                                                              | Limite importo                  |                  |                    |                         |
| Data registrazione<br>Conto emissione distinta | 06/05/2021=<br>202.00001 BANCA                                                                       | Descrizione<br>Banca            | 1 BANCA INT      | ESA                |                         |
| Conto emissione distinta                       | 202.00001 BANCA                                                                                      | Banca                           | 1 BANCA INT      | ESA                |                         |
| Conto di giro portafoglio                      |                                                                                                    | <ul> <li>Dettagliato</li> </ul> |                  |                    |                         |
| C/c per accredito/addebito                     |                                                                                                    |                                 |                  |                    |                         |
| Ordine di stampa                               | Scadenza/codice CF/documento•                                                                        |                                 |                  |                    |                         |
| Numero distinta                                | Numero copie                                                                                         | 1 Indirizzo, BIC e C/F          |                  | $\checkmark$       |                         |
| Banca sulla distinta                           | BANCA INTESA - MALO ***non usa                                                                       | are***                          |                  |                    |                         |
| Nome archivio Boni                             | <c:\tmp\bonifico< td=""><td>≡ (CBI)</td><td>Formato Xml</td><td>Nov</td><td></td></c:\tmp\bonifico<> | ≡ (CBI)                         | Formato Xml      | Nov                |                         |
| Caucalo bonifici                               | 48000 Boni                                                                                           | ico urgente                     | VO- Codice S.I.A |                    |                         |

Confermando con **OK** verrà mostrato l'elenco degli effetti da pagare. Tramite i tasti "Includi/Escludi" è possibile decidere se inserirli o meno nel file.

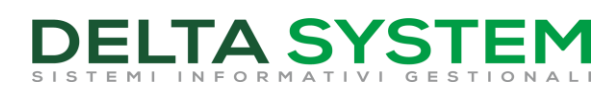

| đ | SE | LEZIONA EFFETTI IN DIS | TINTA (DEFI | INITIVA)  |                                     | ×                          |
|---|----|------------------------|-------------|-----------|-------------------------------------|----------------------------|
| r |    | Rif.documento          | Scadenza    | Cod.Conto | Titolare Im                         | nporto E ② Dettaglio       |
| h | ST | 4 30/04/21             | A VISTA     | 602.00001 | * GIORGINI CARLO 1                  | 1.500,00 ③ Entra Dettaglio |
|   | ST | 4 30/04/21             | A VISTA     | 602.00002 | * ROSSI MARIO 2                     | 2.000,00                   |
| i |    |                        |             | Total     | e eff.selezionati(EUR): 3           | 3.500,00                   |
| r | ♦  | Pagina<br>avanti       |             |           | ④ Tutti ⑤ Nessuno ↓ Includi/ ⑩ Ok > | 🗙 Annulla                  |

### Al termine verrà rilasciata una stampa in cui viene riportato l'elenco degli effetti inseriti nel file e verrà generato il file CBI da caricare sull'Home Banking.

Come per gli altri Bonifici Bancari è possibile anche generare il file per l'Home Banking in formato XML.

#### Esempio:

| 06/05/2021<br>[2ZZ] DELTA SYSTEM SRL xxx                                                                 | DISTINTA BONIFICI   | c                     | Cod.Fiscale:0189586024 | Pag. 1<br>3 Cod.S.I.A: |
|----------------------------------------------------------------------------------------------------|---------------------|-----------------------|------------------------|------------------------|
| Presso BANCA INTESA - MALO ***non usare****                                                              | IBAN                | CIN ABI<br>03069      | CAB C/CORRENTE         |                        |
| Effetto Rif.fattura Scadenza Cod.Conto Titolare<br>Num.tip Numero Data in data Cliente Indirizzo/CAP/Loc | alita'/Prov Banca c | CIN ABI<br>d'appoggio | CAB C/CORRENTE         | Importo(EUR)           |
| 1BO 4, 30/04/21 A VISTA 602.00001 GIORGINI CARLO<br>C.F:GROCRL60A30H958K                                 |                     |                       |                        | 1.500,00               |
| 2B0 4 030/04/21 A VISTA 602.00002 ROSSI MARIO                                                            |                     |                       |                        | 2.000,00               |
| (Def.)<br>Ultima pagina.                                                                                 | Tot                 | tali effetti i        | n distinta (EUR):      | 3.500,00               |
| 0                                                                                                    |                     |                       |                        |                        |

# In automatico in primanota troverete la registrazione dell'Emissione distinta di versamento e le chiusure di scadenziario:

| Revisione primanota                                                                                                    |            |                 |   |
|----------------------------------------------------------------------------------------------------|------------|-----------------|---|
| Data     06/05/21 # Valuta     EUR       Causale     ED #EM. DISTINTA     ED et #       Descrizione     Costi/ricavi     #       Numero em. distinta     Det # |            |                 |   |
| Codice Descrizione conto Im                                                                                                    | orto (EUR) | C/R Descrizione |   |
| 202.00001 BANCA                                                                                                    | 3.500,00A  |                 |   |
| 602.00001 GIORGINI CARLO                                                                                                    | 1.500,00D  | BON.30/04/21ST  | 4 |
| 602.00002 ROSSI MARIO                                                                                                    | 2.000,00D  | BON.30/04/21ST  | 4 |